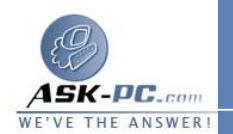

- انقر فوق رمز المحول الذي يصل هذا الكمبيوتر بإنترنت أو بأجهزة كمبيوتر شبكة الاتصال الأخرى.
  - 3. ضمن مهام شبكة الاتصال، انقر فوق إصلاح هذا الاتصال

للتحكم باتصال إنترنت المشترك

74

- 1. افتح اتصالات شبكة الاتصال.
- 2. انقر بزر الماوس الأيمن فوق اتصال إنترنت المشترك، وقم بواحد مما يلي:
  ٥ للاتصال بإنترنت باستخدام اتصال إنترنت المشترك، انقر فوق اتصال أو تمكين.
- لقطع اتصال إنترنت المشترك من إنترنت، انقر فوق قطع الاتصال أو تعطيل.

لتمكين الاتصال عند الطلب لمشاركة الاتصال بإنترنت

- ا. افتح اتصالات شبكة الاتصال.
  انقر فوق اتصال شبكة الاتصال الذي تم تمكين مشاركة اتصال إنترنت (ICS) عليه، ثم تحت مهام شبكة الاتصال، انقر فوق تغيير إعدادات هذا الاتصال.
   ثم تحت مهام شبكة الاتصال، انقر فوق تغيير إعدادات هذا الاتصال.
   د في التبويب خيارات متقدمة، تحت مشاركة الاتصال بإنترنت، نفّذ واحد مما يلي:
   ٥ لتمكين اتصال ICS عند الطلب، حدد خانة الاختيار تأسيس طلب اتصال
   هاتفى كلما حاول كمبيوتر موجود على شبكة الاتصال الوصول إلى إنترنت.
- د الطلب، المسح خانة الاختيار تأسيس طلب اتصال
  هاتفي كلما حاول كمبيوتر موجود على شبكة الاتصال الوصول إلى إنترنت.

لتمكين بروتوكولات رسائل تحكم إنترنت

- افتح اتصالات شبكة الاتصال.
- انقر فوق الاتصال الذي تم من أجله تمكين جدار حماية اتصال إنترنت، ثم تحت مهام شبكة الاتصال، انقر فوق تغيير إعدادات هذا الاتصال.
  - . في التبويب خيارات متقدمة, انقر فوق إعدادات.
  - 4. في التبويب ICMP، حدد خانة (خانات) الاختيار بالقرب من نوع (أنواع) الطلب للمعلومات التي تريد أن يرد عليها الكمبيوتر الخاص بك.